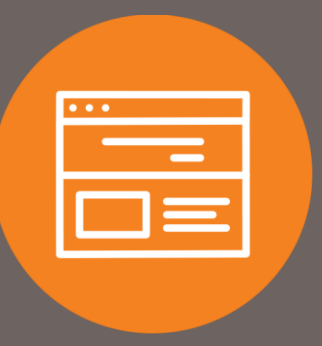

## How to Remove Administration Feature from User Quick Guide

## Introduction

This quick guide explains how to remove the Administration feature from a user. Once the feature is removed, the user will no longer be able to view, add, or maintain other users within your company.

## **Remove Administration Feature**

- 1. At the top of the homepage, click on Administration.
- 2. Under the Administration section, click on Employee Profile & Permissions.
- 3. Under Select User Criteria, select Change Employee, and select Codes under the Go To drop-down.
- 4. Click Submit.

| Home                                                            | Accounts                                          | Payments & Transfers       | Checks & Deposits  | Administration    |  |  |  |  |  |
|-----------------------------------------------------------------|---------------------------------------------------|----------------------------|--------------------|-------------------|--|--|--|--|--|
| Administration                                                  |                                                   |                            |                    |                   |  |  |  |  |  |
| ACH Tem                                                         | nplate Wire                                       | Template Employee Pro      | file & Permissions | Employee Accounts |  |  |  |  |  |
| Employee Profile & Permissions                                  |                                                   |                            |                    |                   |  |  |  |  |  |
| Select User Criteria                                            |                                                   |                            |                    |                   |  |  |  |  |  |
| O Inquire Emp<br>Change Em<br>Go To<br>O New Emplo<br>New Emplo | ployee<br>Codes<br>yee<br>yee Using Existing Empl | Name:<br>Username:<br>oyee | Γ                  |                   |  |  |  |  |  |
|                                                                 | лоуее                                             | Submit                     | Clear              |                   |  |  |  |  |  |

- 5. Under the Employee List, select the employee you wish to remove the Administration feature.
- 6. Under the Administration Options section, uncheck all of the boxes.

| Administration Options      |         |            |            |            |  |  |
|-----------------------------|---------|------------|------------|------------|--|--|
|                             | Inquiry | New        | Change     | Delete     |  |  |
|                             |         | Select All | Select All | Select All |  |  |
| Employee:                   |         |            |            |            |  |  |
| Internal Transfer Template: |         |            |            |            |  |  |

7. Scroll to the top of the page and click the Save icon.

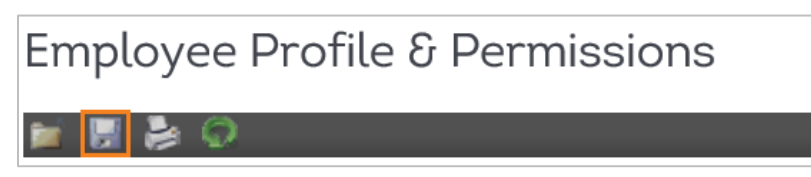

8. The Administration feature is now removed from the user. No further action is required.

## Contact

Contact your Treasury Representative for any questions or assistance. You may also contact the Treasury Support Department at 855-342-3400 or <u>treasury.solutions@fib.com</u>.

09/08/2021

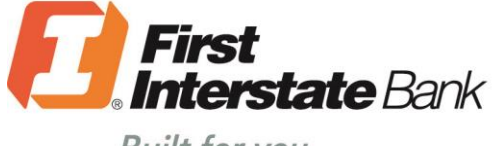

Built for you.

firstinterstate.com

Member FDIC. Equal Housing Lender. 숩